| N₫ | Онлайн тіркелу кеңестері                                                                        | ~ |
|----|-------------------------------------------------------------------------------------------------|---|
| 1  | Сауалнама нысанын толтырған кезде ұялы телефон немесе планшет                                   |   |
|    | емес, жеке компьютерді қолдануды кеңес береміз.                                                 |   |
| 2  | Мамандықты өз талғамыңызға сай таңдаңыз.                                                        |   |
| 3  | Сауалнама нысанда талапкердің дұрыс санатын таңдағаныңызға көз жеткізініз.                      |   |
| Δ  | Назарбаер Университетінің бақаларриат бағларламасына өтініш                                     |   |
| -  | беру барысында тадаптарды мукият окыныз Толык акпарат                                           |   |
|    | nu.edu.kz сайтында берілген.                                                                    |   |
| 5  | Онлайн тіркелуді ресми сайтта жасаңыз: admissions.nu.edu.kz.                                    |   |
| 6  | Логин мен Кұпия сөзді есте сақтаңыз. Бұл Жеке кабинетіңізге                                     |   |
|    | қайта кіру кезінде уақытыңызды үнемдейді.                                                       |   |
| 7  | Көрсетілген жеке деректеріңіздің дұрыстығын тексеріңіз (Аты-                                    |   |
|    | жөні, туған күні, жеке куәлік/төлқұжат мәліметтері және т.б.).                                  |   |
|    | Дұрыс емес мәліметтер аппликациялық нысанға теріс әсер етуі                                     |   |
| -  | мүмкін.                                                                                         |   |
| 8  | <u>Онлайн</u> өтінімнің мерзімдеріне мұқият көңіл бөліңіз. Соңғы                                |   |
|    | минутта келіп түскен өтінімдердің көптігіне байланысты, онлайн                                  |   |
|    | тіркеудің соңғы күнінде онлайн жүйесі баяу жұмыс істеуі мүмкін                                  |   |
|    | екенің ескертеміз. техникалық мәселенің алдың алу үшін                                          |   |
|    | аппликациялық пысанды мерзімінен оұрын толтыруға кеңсе<br>береміз                               |   |
| 9  | Онлайн Сауалнама нысанынызда дурыс және толық акпаратты                                         |   |
| _  | көрсеткеніңізге көз жеткізіңіз. Толтыру кезінде пайда болатын                                   |   |
|    | кеңестерге назар аударыңыз.                                                                     |   |
| 10 | Жеке кабинетке 3*4 фотосуретіңізді ЈРЕС форматында жүктеуді                                     |   |
|    | ұмытпаңыз.                                                                                      |   |
| 11 | Барлық қажетті құжаттарды жүктегеніңізге көз жеткізіңіз.                                        |   |
|    | Жүктелген құжаттардың өлшемі мен форматын тексеріп, олардың                                     |   |
|    | талаптарға сай келетініне және PDF/JPEG форматында                                              |   |
| 12 | жүктелгендігіне көз жеткізіңіз.<br>Мотироници и уот PDE/IPEC формотицию укистонгонің токсорінір |   |
| 12 | (сондай-ак эссе лимитінен аспаныз)                                                              |   |
| 13 | Сауалнама нысанды толтырып және кажетті кужаттарды                                              |   |
|    | жүктегеннен кейін <b>SUBMIT APPLICATION</b> батырмасын басуды                                   |   |
|    | ұмытпаңыз. Осы батырманы басу арқылы талапкер «My Application                                   |   |
|    | Form» бөліміндегі деректерді өз бетінше өзгерте алмайды.                                        |   |
|    | Өзгерістер енгізу үшін <u>info_admissions@nu.edu.kz</u> электронды                              |   |
|    | поштасына өтініш жазыңыз.                                                                       |   |
| 14 | SAT/ACT және IELTS / TOEFL тестінің ең төменгі талаптарын                                       |   |
|    | тексеріңіз. Осы емтихандарға қойылатын талаптар <u>nu.edu.kz</u>                                |   |
|    | саитында оерілген. Галаптарға сәикес келетін ең төмен балдар                                    |   |
|    | пазароасв университетине түсуге кенилдік оермеитінің еске                                       |   |
| 16 | SAT емтихандарын тапсыру күндері туралы толық акцарат                                           |   |
| 15 | collegeboard.org                                                                                |   |
|    | сайтында берілген.                                                                              |   |
|    |                                                                                                 | 1 |

| 17 | Егер сіз IELTS емтиханын төлкужат аркылы тапсырсаныз, онла        |  |
|----|-------------------------------------------------------------------|--|
|    | Жеке кабинетінізле төлкужаттын сканерленген нускасын жуктеніз.    |  |
|    | Егер жеке куәлікпен тапсырсаныз, онла жеке куәліктін              |  |
|    | сканерленген нускасын жуктеніз.                                   |  |
| 18 | NIS Grade 12 Certificate санаты бойынша тапсыратын талапкерлер    |  |
| _  | кез келген панлерлі танлай апалы, легенмен, сізлін болашак        |  |
|    | маманлығынызға сәйкес пәнлерлі танлаған лурыс                     |  |
| 19 | IB DP санаты бойынша тапсыратын тапапкерлер озык ленгейлегі 3     |  |
| _  | пэнлі танлауы керек.                                              |  |
| 20 | Егер сіз халыкаралық және/немесе республикалық                    |  |
| _  | опимпиалапарлын жеңімпазы болсаныз, өз мелалінізлін               |  |
|    | категориясын тексерініз Халыкаралык және республикалық пенлік     |  |
|    | опимпиалаларлын тізбесі пі еdu kz, сайтынла берілген              |  |
| 21 | Назар аударыныз тек ауысатын студент санатына жататын             |  |
|    | талапкерлер усыным хатын тапсыру керек                            |  |
| 22 | Электронлык тест нетижелерін nu edu kz, сайтынла көрсетілген      |  |
|    | университет колтарын коллана отырып, тест экімшісі арқылы         |  |
|    | университет мекен-жайына жіберулі умытпаныз. Сауалнама            |  |
|    | нысанла көрсетілген нәтижелермен сәйкес келетін электронлы тест   |  |
|    | нәтижесін жібергенінізге көз жеткізініз.                          |  |
| 23 | Косымша мектепті екінші тандау ретінде көрсеткен талапкерлер сол  |  |
|    | мектептің Қабылдау комиссиясының өтініші бойынша ғана             |  |
|    | қарастырылатының хабарлаймыз. Бұл екінші таңдау мамандығы         |  |
|    | бойынша конкурска қатысу үшін сіздің кандидатураңыз қаралмауы     |  |
|    | мүмкін дегенді білдіреді. Екінші таңдау ретінде Медицина мектебін |  |
|    | немесе Тау-кен ісі және жер туралы ғылымдар мектебін таңдасаңыз,  |  |
|    | ағылшын тіліндегі екінші Мотивация хатын жүктеуіңіз қажет.        |  |
| 24 | Егер онлайн тіркелу кезінде төлем жасау мәселелері туындаса,      |  |
|    | картаңыздың онлайн төлемдерге рұқсат бар екеніне көз жеткізіңіз.  |  |
|    | Егер рұқсат жоқ болса, онлайн төлемдеріне қол жеткізу үшін банкке |  |
|    | хабарласыңыз.                                                     |  |
| 25 | Мемлекеттік грант пен ақылы оқуға түсудің ең төмен талаптары      |  |
|    | бірдей екендігін ескертеміз.                                      |  |
| 26 | Студенттерді оқуға қабылдау департаментінен маңызды хаттарды      |  |
|    | жіберіп алмау үшін электронды пошта жәшігін жиі тексеріңіз.       |  |
|    | Сондай-ақ СПАМ жәшігін тексеруге кеңес береміз.                   |  |